## 応募書類印刷手順(スマートフォン用)

【Android版】

| <sup>公益財団法人</sup><br>重田教育財団               |                       |  |  |  |
|-------------------------------------------|-----------------------|--|--|--|
| 重田教育財団                                    |                       |  |  |  |
| Y AND AND AND AND AND AND AND AND AND AND | 4                     |  |  |  |
|                                           |                       |  |  |  |
|                                           |                       |  |  |  |
| <                                         | Aller and             |  |  |  |
|                                           | and the second second |  |  |  |
|                                           | Martin Law            |  |  |  |
| 財団につい                                     | N.C                   |  |  |  |
|                                           |                       |  |  |  |
| 新型コロナウイ                                   | ルス感染拡大に伴う対応に          |  |  |  |
|                                           |                       |  |  |  |
| 当財団では新型コ                                  | ロナウイルス感染拡大に伴う         |  |  |  |
| 育財団の                                      | 理念~                   |  |  |  |
|                                           |                       |  |  |  |
| 公益財団法人重田                                  | 教育財団は未来の日本を担っ         |  |  |  |
| A SARETISE I                              |                       |  |  |  |
| <b>新四</b> 新                               | X<br>去时上国 X           |  |  |  |
| 里田秋                                       | ホーム                   |  |  |  |
| 重田教育財団                                    | 財団について                |  |  |  |
|                                           |                       |  |  |  |
|                                           | 樊字金                   |  |  |  |
| -                                         | 母子世帯                  |  |  |  |
|                                           | 情報公開                  |  |  |  |
| C                                         | <b>FAO</b>            |  |  |  |
| 海兴人                                       | FAQ                   |  |  |  |
| 哭子 亚                                      | お問合せ                  |  |  |  |
| 新型コロナウィ                                   | プライバシーポリシー            |  |  |  |
| ついて                                       |                       |  |  |  |
|                                           | ٩                     |  |  |  |
| 当財団では新型コ                                  | ロナウイルス感染拡大に伴う         |  |  |  |
| 対応として、<br>3月2日(月)より                       | 当面の間電話による応対を中         |  |  |  |

 HPへアクセス <u>https://s-ef.or.jp</u> にアクセスし、 右上の「≡」をタップします。 ※機種により表示が異なる可能性が あります

2. 「母子世帯」をタップ
 1で「三」をタップするとメニューバーが表示されます。
 ここで「母子世帯」をタップして下さい。

| <sup>公益財団法人</sup> ■ 重田教育財団                                                                                          |
|----------------------------------------------------------------------------------------------------|
| 重田教育財団                                                                                                    |
|                                                                                                    |
| 新型コロナウイルス感染拡大に伴う対応につい<br>て                                                                                          |
| 当財団では新型コロナウイルス感染拡大に伴<br>う対応として、<br><b>3月2日(月)より当面の間電話による応対を</b><br><b>中止致します</b> 。                                  |
| メールによるお問い合わせにつきましては今<br>まで通り対応いたします。<br>お急ぎの方も申し訳ございませんが <b>メールで<br/>のお問い合わせをお願い致します</b> 。<br>■Mail:info@s-ef.or.jp |
| 電話応対再開の時期につきましては決まり次<br>第ご案内致します。<br><u>2020年度母子世帯養育援助金のお知らせ</u><br><u>重田教育財団</u>                                   |

「母子世帯」ページを表示
 2で「母子世帯」をタップするとこの
 画面に切り替わります。

## 企並財团法人 重田教育財団

## $\equiv$

1.本法人ホームページ(https://sef.or.jp/motherandchild/)からダウンロ

- ードする書類
  - ① 願書 (<u>Word</u> / <u>PDF</u>)
  - ② 援助金受取口座届出書
  - ③ <u>誓約書</u>
  - ④ 個人情報取り扱いに関する同意書
- 2.区役所で手続きが必要な書類 ※コピ
- ーでの提出可

⑤ 戸籍謄本(全員が記載された発行から3 か月以内のもの)

※対象となる子と親権が記載されて いるものをご提出下さい

- ⑥ 住民票(世帯全員が記載された発行
- から3 か月以内のもの)
- ⑦ 住民税課税証明書(直近年度のもの)
- 3.ご自身でご用意いただく書類⑧ 健康保険証コピー(両面)
- 4.その他該当する者のみ提出する書類
- ※コピーでの提出可

ページ下部の応募書類のリンクをタップ
 ①~④それぞれダウンロード下さい。
 ここでは1種類を例にダウンロード
 ~印刷方法をご紹介します。

※①の願書は「Word」または「PDF」の どちらか一方を印刷下さい

|                                                                                                    | 155                    | *                            |                                                                      |
|----------------------------------------------------------------------------------------------------|------------------------|------------------------------|----------------------------------------------------------------------|
| NH     P     J     Image: (R     R)       Lation     Image: (R     R)     Image: (R     R)       RD, F     Image: (R     R)     Image: (R     R)       Email: Refr-topics: ELACTION     Image: (R     R)     Image: (R                                                                                                    | <b>16</b> 年<br>ふり<br>氏 | <b>智</b><br>54 <u>な</u><br>名 | 写真をはる位置<br>1. 縦 36~40 m<br>横 24~30 m<br>2. 本人規模指3~5 上<br>3. 裏面の 0 づけ |
|                                                                                                    | 251                    | # 年 月 日生 (満 歳)               |                                                                      |
|                                                                                                    | ふり:<br>現住              | ia<br>新 平                    | 電話                                                                   |
|                                                                                                    | -                      |                              |                                                                      |
| Penal @67+>5/245**                                                                                                    | ふりま                    | ia.                          | 偏考                                                                   |
| 年         月         学歴・職歴 (各物にまとめて客く)           日         日         日           日         日         日           日         日 | E-m                    | ill 楽必ずふりがなをご記入ください          |                                                                      |
| 年         月         9個・職任(各別にまとめて書く)           日         日         日           日         日         日                                                                                                    |                        |                              |                                                                      |
|                                                                                                    | 4                      | 月 学歴・職歴(各別にま                 | とめて書く)                                                               |
|                                                                                                    |                        |                              |                                                                      |
|                                                                                                    |                        |                              |                                                                      |
|                                                                                                    |                        |                              |                                                                      |
| Ф.         Л.           Ф.         Л.           Ф.         Л.           Ф.         Л.           Ф.         Л.           Ф.         Л.                                                                                                    |                        |                              |                                                                      |
|                                                                                                    |                        |                              |                                                                      |
| Ф. Л.         9,77 - 9,76           Ф. Л.         9,77 - 9,76                                                                                                    |                        |                              |                                                                      |
| Ф. П.         9,07 - 9,00           Ф. П.         9,07 - 9,00                                                                                                    |                        |                              |                                                                      |
| 年<月                                                                                                    |                        |                              |                                                                      |
|                                                                                                    |                        |                              |                                                                      |
| Ф. П.         9,000           Ф. П.         9,000           Ф. П.         9,000                                                                                                    |                        |                              |                                                                      |
| 年<月                                                                                                    |                        |                              |                                                                      |
| 年<月                                                                                                    |                        |                              |                                                                      |
| Ф         Л         9,0 · 206                                                                                                    |                        |                              |                                                                      |
| 年         月         会府・発格                                                                                                    |                        |                              |                                                                      |
| 年<月                                                                                                    |                        |                              |                                                                      |
| 年         月         免却・資格                                                                                                    | -                      |                              |                                                                      |
| 年 月<br>免許・契格                                                                                                    | -                      |                              |                                                                      |
| 年 月 免許·安格                                                                                                    |                        |                              |                                                                      |
| <u> </u>                                                                                                    |                        |                              |                                                                      |
| 年 月 免許・資格                                                                                                    |                        |                              |                                                                      |
| 年 月<br>免許・資格                                                                                                    |                        |                              |                                                                      |
| 年 月 免許·資格                                                                                                    |                        |                              |                                                                      |
| <u> 中 月 免許・資格 </u>                                                                                                    |                        |                              | 1                                                                    |
|                                                                                                    | 4                      | 月一先許・資料                      | fû                                                                   |
|                                                                                                    | -                      |                              |                                                                      |
|                                                                                                    |                        |                              |                                                                      |
|                                                                                                    |                        |                              |                                                                      |

5. 応募書類をタップ後の画面

右上の「:」をタップ

※機種によって表示が異なる可能性 があります

| $\leftarrow$ | 【母子                            | ファイルを送信…           |
|--------------|--------------------------------|--------------------|
|              |                                | アプリで開く             |
|              | <b>順 書</b><br>ふりがな<br>氏 名      | ダウンロード             |
|              | 西晋 年<br>ふりがな                   | 印刷                 |
|              | 現任所 T<br>ふりがな<br>E-mail 楽必ずふり. | Google にフィードバックを送信 |
|              | 年月                             | 学歴・職歴(各別にまとめて書く)   |
|              |                                |                    |
|              |                                |                    |
|              |                                |                    |
|              |                                |                    |
|              |                                |                    |
|              |                                |                    |
|              |                                |                    |
|              |                                |                    |
|              |                                |                    |
|              | 年月                             | 免許・資格              |
|              |                                |                    |
|              |                                |                    |

6. 「:」をクリックしてファイルをダウ

ンロード ダウンロードをタップするとスマー トフォンに保存されます。 く 【母子世帯】願書 (2) Q ①

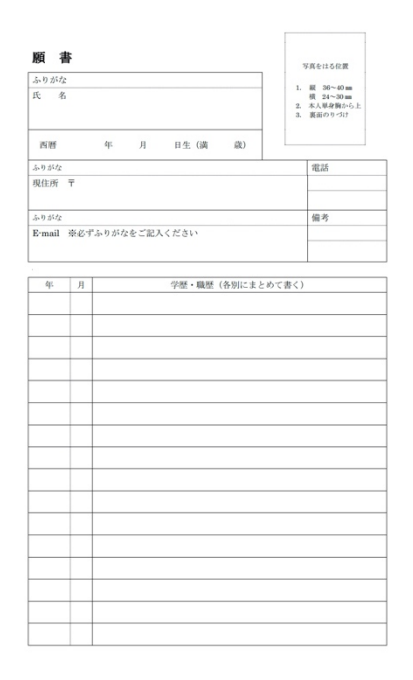

ダウンロードしたファイルを開く
 ファイルが表示されたら右上の口で
 囲んだアイコンをタップします。

※機種により表示が異なる可能性が あります

| 年 | 月 | 免許・資格 |
|---|---|-------|
|   |   |       |
|   | - |       |
|   | - |       |
|   |   |       |

| く 【母子世                                                                                                    | 帯】願書 (2          | 2)                | Q 🖞                                                |
|----------------------------------------------------------------------------------------------------|------------------|-------------------|----------------------------------------------------|
| <b>願 書</b><br>ふりがな<br>氏 名<br>病所                                                                                                    | 年 月 日生()         |                   | はる位置<br>36~40mm<br>24~30mm<br>単分数から上<br>(のりづけ<br>乱 |
| ■ 【母:                                                                                                    | 子世帯】願書           | ≛ (2).pdf         |                                                    |
| アイテムの<br>ヘルプを表示                                                                                                    | 送信先              | Ō                 | Ū                                                  |
| <ul><li>(対)</li><li>(対)</li><li>(j)</li><li>(j)</li></ul> | 丘のデバイスと<br>E共有する | ट्रान त्रे        | ンにする                                               |
| $\sim$                                                                                                    | Link             |                   |                                                    |
| ShareMe                                                                                                    | Link             | コピー先              | ドライブに<br>保存                                        |
|                                                                                                    |                  | <b>7</b> 7.       |                                                    |
| かんたん<br>netprint<br>netprint                                                                                                    | DneDrive         | ニアバイシ<br>ェア<br>ェア | メッセージ                                              |

アプリー覧からネットプリントを選択
 コンビニ印刷に対応したアプリをおすすめしております。
 ここでは□で囲まれたアプリを選択します。

※ネットプリントアプリの使い方はアプリ 開発元にお問い合わせください

## 【iPhone 版】 ※ダウンロードまで(1~4)は Android 版と同じ

|          |                    |                              |                | 1 |
|----------|--------------------|------------------------------|----------------|---|
| ふりがた     |                    |                              | 偏考             | - |
| E-mail   | 遊びずふりがたる           | レブ記入ください                     | 10 -7          |   |
|          | 100 / 10 / 10 - 20 | s a mart q ra g r            |                |   |
|          |                    |                              |                | ] |
| h.       |                    | Allow where the balance is a | and the of the | 1 |
| 4.       | Л                  | 学歴・職堂(各別にまどの                 | (で香く)          |   |
|          |                    |                              |                |   |
|          |                    |                              |                |   |
|          |                    |                              |                |   |
|          |                    |                              |                |   |
|          |                    |                              |                |   |
|          |                    |                              |                | 1 |
|          |                    |                              |                |   |
|          |                    |                              |                |   |
|          |                    |                              |                |   |
|          |                    |                              |                |   |
|          |                    |                              |                |   |
|          |                    |                              |                |   |
|          |                    |                              |                | 1 |
|          |                    |                              |                |   |
|          |                    |                              |                |   |
|          |                    |                              |                |   |
|          |                    |                              |                |   |
|          |                    |                              |                |   |
|          |                    |                              |                |   |
|          |                    |                              |                | 1 |
|          |                    |                              |                |   |
|          |                    |                              |                | J |
|          |                    |                              |                |   |
|          |                    |                              |                |   |
|          |                    |                              |                |   |
|          |                    |                              |                |   |
|          |                    |                              |                |   |
| 4r.      | 月                  | 免許・資格                        |                | 1 |
| <u> </u> |                    |                              |                | 1 |
|          |                    |                              |                |   |
|          |                    |                              |                |   |
|          |                    |                              |                | 1 |
|          |                    |                              |                | - |
|          |                    |                              |                |   |
|          |                    |                              |                |   |
|          |                    |                              |                |   |
|          |                    |                              |                |   |
|          |                    |                              |                |   |
|          |                    |                              |                | - |
| 5. n 454 |                    |                              |                | 1 |
| スの氏々     |                    | 西晋                           |                |   |
| 1.0764   |                    | 年 月 日                        | 生 (満 歳) 男・女    |   |
|          |                    | ※広葉絵切目時点での年齢                 | 齢を記載下さい        |   |
| ふりがた     |                    |                              |                | 1 |
|          |                    |                              |                |   |
|          |                    |                              |                |   |
|          |                    |                              |                |   |
|          |                    |                              |                |   |
|          |                    |                              |                |   |

 ダウンロード後、□で囲ったアイコンをタ ップ

2. 「その他」をタップ

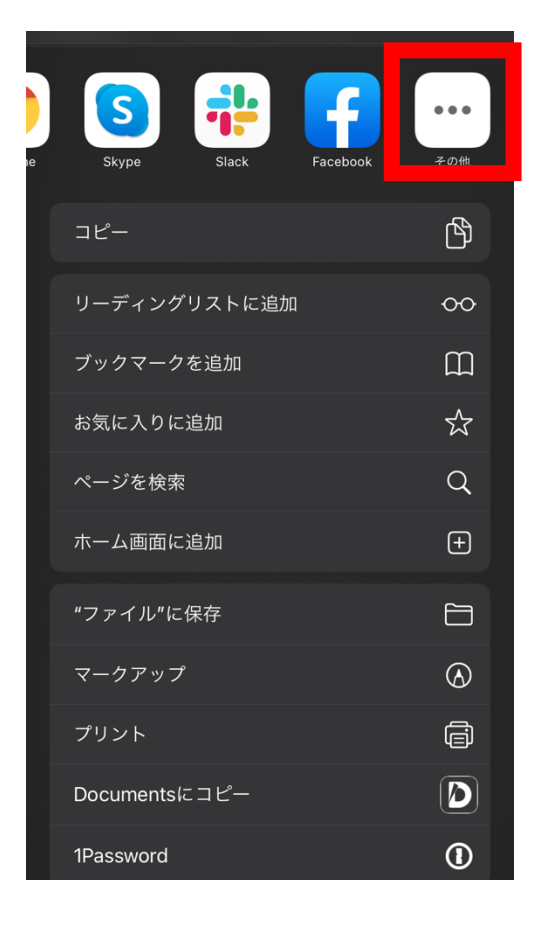

| 完了       |            | Арр | 編集 |
|----------|------------|-----|----|
|          | OneNote    |     |    |
| <b>5</b> | Outlook    |     |    |
| F        | Facebook   |     |    |
| <u>s</u> | Skype      |     |    |
| 0        | Chrome     |     |    |
| :        | Slack      |     |    |
| D        | Documents  |     |    |
| K        | Kindle     |     |    |
| <b>;</b> | netprint   |     |    |
|          | PrintSmash |     |    |
| ~        | RecStyle   |     |    |
|          | ブック        |     |    |

 ネットプリントアプリを選択 Android 版と同様にアプリー覧からネット プリントのアプリを選択してください。 コンビニでの印刷に対応したアプリをお すすめしております。

※ネットプリントアプリの使い方はアプリ 開発元にお問い合わせください